### **Product Manual**

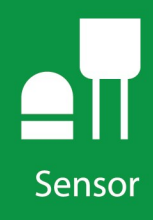

# **CS547A**

Conductivity and Temperature Probe and A547 Interface

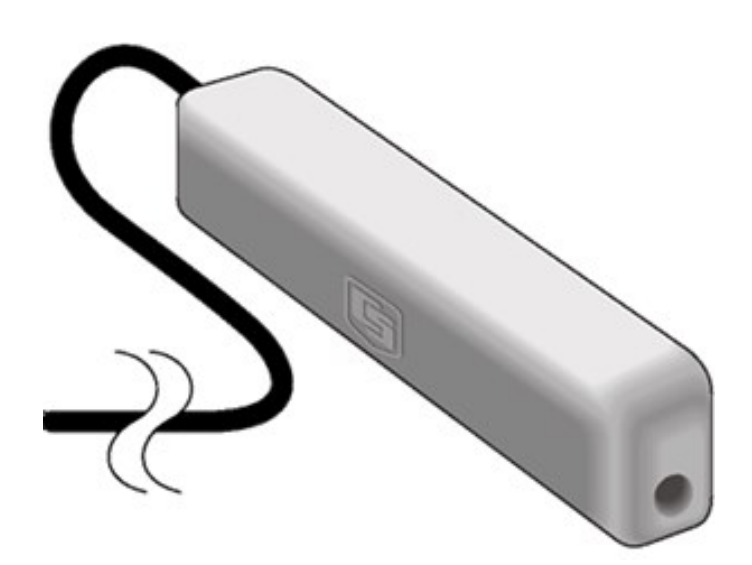

Revision: 02/2022 Copyright © 1994 – 2022 Campbell Scientific, Inc.

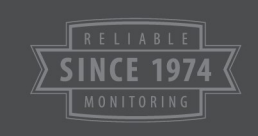

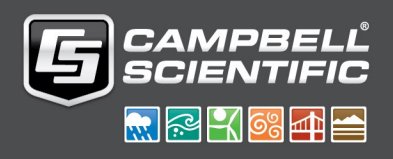

# Table of contents

| 2. Precautions       1         3. Initial inspection       1         4. QuickStart       1         5. Overview       4         5.1 EC sensor       5         5.2 Conductivity interface       5         6. Specifications       6         6.1 CS574A probe       6         6.2 Temperature sensor       7         6.3 A547 interface       7         7. Installation       8         7.1 Site selection       8         7.2 Mounting       8         7.4 Programming       9         7.4.1 EC measurement       10         7.4.2 Ionization correction       10         7.4.3 Temperature measurement for temperature errors       11         8. Operation       12         8.1 Calibration       12         8.1 Calibration       12         8.1.2 Typical ranges       12         8.1.3 Factory calibration       12         8.1.4 Field calibration       12 | 1. Introduction                                             | 1           |
|----------------------------------------------------------------------------------------------------|-------------------------------------------------------------|-------------|
| 3. Initial inspection       1         4. QuickStart       1         5. Overview       4         5.1 EC sensor       5         5.2 Conductivity interface       5         6. Specifications       6         6.1 CS574A probe       6         6.2 Temperature sensor       7         6.3 A547 interface       7         7. Installation       8         7.1 Site selection       8         7.2 Mounting       8         7.4 Programming       9         7.4.1 EC measurement       10         7.4.2 Ionization correction       10         7.4.3 Temperature measurement       10         7.4.4 Correct EC measurement for temperature errors       11         8. Operation       12         8.11 Conversion factors       12         8.1.2 Typical ranges       12         8.1.4 Field calibration       12         8.1.4 Field calibration       12             | 2. Precautions                                              | 1           |
| 4. QuickStart       1         5. Overview       4         5.1 EC sensor       5         5.2 Conductivity interface       5         6. Specifications       6         6.1 CS574A probe       6         6.2 Temperature sensor       7         6.3 A547 interface       7         7. Installation       8         7.1 Site selection       8         7.2 Mounting       8         7.3 Wiring       8         7.4 Programming       9         7.4.1 EC measurement       10         7.4.2 Ionization correction       10         7.4.3 Temperature measurement       10         7.4.4 Correct EC measurement for temperature errors       11         8. Operation       12         8.11 Conversion factors       12         8.1.2 Typical ranges       12         8.1.4 Field calibration       12                                                                 | 3. Initial inspection                                       | 1           |
| 5. Overview       4         5.1 EC sensor       5         5.2 Conductivity interface       5         6. Specifications       6         6.1 CS574A probe       6         6.2 Temperature sensor       7         6.3 A547 interface       7         7. Installation       8         7.1 Site selection       8         7.2 Mounting       8         7.4 Programming       9         7.4.1 EC measurement       10         7.4.2 Ionization correction       10         7.4.3 Temperature measurement       10         7.4.4 Correct EC measurement for temperature errors       11         8. Operation       12         8.11 Conversion factors       12         8.1.2 Typical ranges       12         8.1.4 Field calibration       12                                                                                                    | 4. QuickStart                                               | 1           |
| 5.1 EC sensor       5         5.2 Conductivity interface       5         6. Specifications       6         6.1 CS574A probe       6         6.2 Temperature sensor       7         6.3 A547 interface       7         7. Installation       8         7.1 Site selection       8         7.2 Mounting       8         7.3 Wiring       8         7.4 Programming       9         7.4.1 EC measurement       10         7.4.2 lonization correction       10         7.4.3 Temperature measurement       10         7.4.4 Correct EC measurement for temperature errors       11         8. Operation       12         8.1 Calibration       12         8.1.2 Typical ranges       12         8.1.3 Factory calibration       12         8.1.4 Field calibration       12                                                                                        | 5. Overview                                                 | 4           |
| 6. Specifications       6         6.1 CS574A probe       6         6.2 Temperature sensor       7         6.3 A547 interface       7         7. Installation       8         7.1 Site selection       8         7.2 Mounting       8         7.3 Wiring       8         7.4 Programming       9         7.4.1 EC measurement       10         7.4.2 Ionization correction       10         7.4.3 Temperature measurement       10         7.4.4 Correct EC measurement for temperature errors       11         8. Operation       12         8.1 Calibration       12         8.1 Calibration       12         8.1.2 Typical ranges       12         8.1.3 Factory calibration       12         8.1.4 Field calibration       12                                                                                                    | 5.1 EC sensor<br>5.2 Conductivity interface                 | 5<br>5      |
| 6.1 CS574A probe       6         6.2 Temperature sensor       7         6.3 A547 interface       7         7. Installation       8         7.1 Site selection       8         7.2 Mounting       8         7.3 Wiring       8         7.4 Programming       9         7.4.1 EC measurement       10         7.4.2 lonization correction       10         7.4.3 Temperature measurement       10         7.4.4 Correct EC measurement for temperature errors       11         7.4.5 Output processing       11         8. Operation       12         8.1 Calibration       12         8.1.2 Typical ranges       12         8.1.3 Factory calibration       12         8.1.4 Field calibration       12                                                                                                    | 6. Specifications                                           | 5           |
| 7. Installation       8         7.1 Site selection       8         7.2 Mounting       8         7.3 Wiring       8         7.4 Programming       9         7.4.1 EC measurement       10         7.4.2 Ionization correction       10         7.4.3 Temperature measurement       10         7.4.4 Correct EC measurement for temperature errors       11         7.4 S Output processing       11         8. Operation       12         8.1 Calibration       12         8.1.1 Conversion factors       12         8.1.3 Factory calibration       12         8.1.4 Field calibration       12                                                                                                    | 6.1 CS574A probe66.2 Temperature sensor76.3 A547 interface7 | 5<br>7<br>7 |
| 7.1 Site selection87.2 Mounting87.3 Wiring87.4 Programming97.4.1 EC measurement107.4.2 Ionization correction107.4.3 Temperature measurement107.4.4 Correct EC measurement for temperature errors117.4.5 Output processing118. Operation128.1 Calibration128.1.1 Conversion factors128.1.2 Typical ranges128.1.3 Factory calibration128.1.4 Field calibration12                                                                                                    | 7. Installation                                             | 3           |
| 7.4 Programming97.4.1 EC measurement107.4.2 Ionization correction107.4.3 Temperature measurement107.4.4 Correct EC measurement for temperature errors117.4.5 Output processing118. Operation128.1 Calibration128.1.1 Conversion factors128.1.2 Typical ranges128.1.3 Factory calibration128.1.4 Field calibration12                                                                                                    | 7.1 Site selection<br>7.2 Mounting<br>7.3 Wiring            | 3<br>3<br>8 |
| 7.4.1 EC measurement107.4.2 Ionization correction107.4.3 Temperature measurement107.4.4 Correct EC measurement for temperature errors117.4.5 Output processing118. Operation128.1 Calibration128.1.1 Conversion factors128.1.2 Typical ranges128.1.3 Factory calibration128.1.4 Field calibration12                                                                                                    | 7.4 Programming                                             | 9           |
| 7.4.2 Ionization correction107.4.3 Temperature measurement107.4.4 Correct EC measurement for temperature errors117.4.5 Output processing118. Operation128.1 Calibration128.1.1 Conversion factors128.1.2 Typical ranges128.1.3 Factory calibration128.1.4 Field calibration12                                                                                                    | 7.4.1 EC measurement                                        | )           |
| 7.4.3 Temperature measurement       10         7.4.4 Correct EC measurement for temperature errors       11         7.4.5 Output processing       11         8. Operation       12         8.1 Calibration       12         8.1.1 Conversion factors       12         8.1.2 Typical ranges       12         8.1.3 Factory calibration       12         8.1.4 Field calibration       12                                                                                                    | 7.4.2 Ionization correction                                 | )           |
| 7.4.5 Output processing118. Operation128.1 Calibration128.1 Conversion factors128.1.1 Conversion factors128.1.2 Typical ranges128.1.3 Factory calibration128.1.4 Field calibration12                                                                                                    | 7.4.3 Temperature measurement for temperature errors        | )<br>1      |
| 8. Operation128.1 Calibration128.1.1 Conversion factors128.1.2 Typical ranges128.1.3 Factory calibration128.1.4 Field calibration12                                                                                                    | 7.4.5 Output processing                                     | 1           |
| 8.1 Calibration128.1.1 Conversion factors128.1.2 Typical ranges128.1.3 Factory calibration128.1.4 Field calibration12                                                                                                    | 8. Operation 12                                             | 2           |
| 8.1.1 Conversion factors128.1.2 Typical ranges128.1.3 Factory calibration128.1.4 Field calibration12                                                                                                    | 8.1 Calibration                                             | 2           |
| 8.1.2 Typical ranges128.1.3 Factory calibration128.1.4 Field calibration12                                                                                                    | 8.1.1 Conversion factors                                    | 2           |
| 8.1.3 Factory calibration                                                                                                    | 8.1.2 Typical ranges                                        | 2           |
|                                                                                                    | 8.1.3 Factory calibration                                   | 2<br>2      |
| 8.2 Deriving a temperature compensation coefficient                                                                                                    | 8.2 Deriving a temperature compensation coefficient         | ∠<br>ר      |
| 8.3 Analysis of ionization-error correction                                                                                                    | 8.3 Analysis of ionization-error correction                 | 3           |

| A  | ppendix A. Importing Short Cut code into CRBasic Editor | 16  |
|----|---------------------------------------------------------|-----|
| 9. | Maintenance                                             | 15  |
|    | 8.4 Schematics                                          | .14 |

# 1. Introduction

The CS574A probe monitors the electrical conductivity (EC) and temperature of fresh water. It connects to a Campbell Scientific data logger using the A547 interface. This probe is compatible with most Campbell Scientific data loggers.

#### NOTE:

This manual provides information only for CRBasic data loggers. For retired Edlog data logger support, see an older manual at www.campbellsci.com/old-manuals

# 2. Precautions

- READ AND UNDERSTAND the Safety section at the back of this manual.
- The CS574A and A547 are precision instruments. Please handle them with care.
- CAUTION: Rapid heating and cooling of the CS574A, such as leaving it in the sun and then submersing it in a cold stream, may cause irreparable damage.
- Do not use the CS574A with long cable lengths in an electrically noisy environment.

## 3. Initial inspection

- Upon receipt of the CS574A and A547, inspect the packaging and contents for damage. File damage claims with the shipping company.
- Immediately check package contents against the shipping documentation. Contact Campbell Scientific about any discrepancies.

# 4. QuickStart

A video that describes data logger programming using *Short Cut* is available at: www.campbellsci.com/videos/cr1000x-data logger-getting-started-program-part-3 . *Short Cut* is an easy way to program your data logger to measure the sensor and assign data logger wiring terminals. *Short Cut* is available as a download on www.campbellsci.com **1**. It is included in installations of *LoggerNet*, *RTDAQ*, and *PC400*.

The following procedure also shows using *Short Cut* to program the CS574A.

- 1. Open *Short Cut* and click Create New Program.
- 2. Double-click the data logger model.
- 3. In the Available Sensors and Devices box, type CS574A or locate the sensor in the Sensors > Water > Quality > CS547A Conductivity and Temperature Probe folder. Double click on the CS547A Conductivity and Temperature Probe. Type the Cell Constant Kc (printed on the sensor label), Lead Length in Feet, and Temperature Correction (Deriving a temperature compensation coefficient (p. 13)). Temperature defaults to degree Celsius. This can be changed by clicking the Deg C box and selecting Deg F, for degrees Fahrenheit, or K for Kelvin.

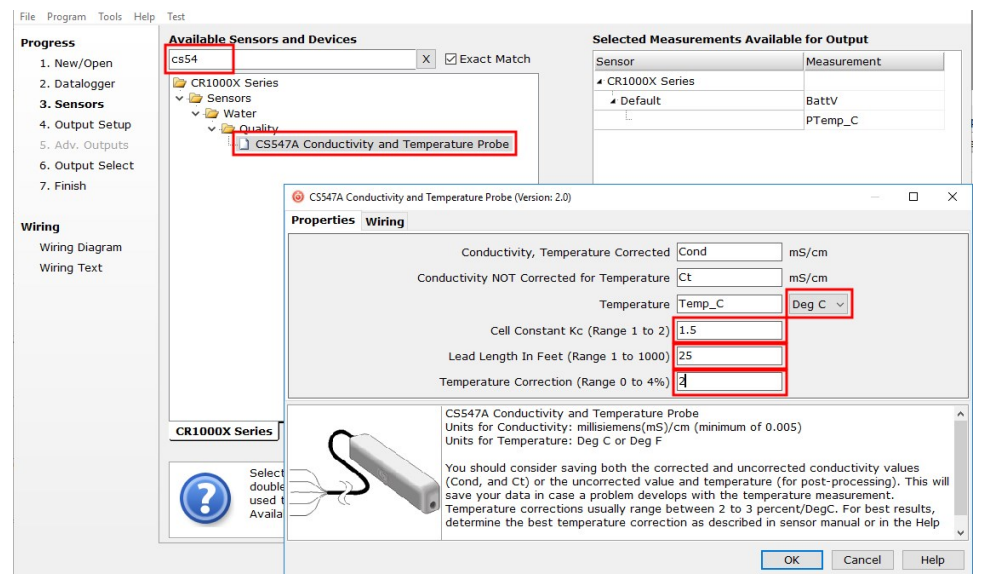

4. Click on the **Wiring** tab to see how the sensor is to be wired to the A547 and data logger.

| <ul> <li>CS547A Conductivity and</li> <li>Properties Wiring</li> </ul> | Temperature Probe (Version: 2. | .0)                                               |  | × |
|------------------------------------------------------------------------|--------------------------------|---------------------------------------------------|--|---|
|                                                                        | CS547A                         | CR1000X Series                                    |  |   |
|                                                                        |                                | A547                                              |  |   |
|                                                                        | Black                          | SENSOR EXCOND                                     |  |   |
|                                                                        | Orange                         | SENSOR COND                                       |  |   |
|                                                                        | Green                          | SENSOR EXTEMP                                     |  |   |
|                                                                        | Red                            | SENSOR TEMP                                       |  |   |
|                                                                        | Clear                          | SENSOR SHIELD                                     |  |   |
|                                                                        |                                | DATALOGGER HI COND 1H                             |  |   |
|                                                                        |                                | DATALOGGER LOW COND 1L                            |  |   |
|                                                                        |                                | DATALOGGER AG                                     |  |   |
|                                                                        |                                | DATALOGGER SE TEMP 2H                             |  |   |
|                                                                        |                                | DATALOGGER SHIELD (Ground)                        |  |   |
|                                                                        |                                | DATALOGGER EX COND VX1                            |  |   |
|                                                                        |                                | DATALOGGER EX TEMP VX2                            |  |   |
|                                                                        | Click a CR1000X S              | Series terminal name to change a wire's location. |  |   |

5. In **Output Setup**, type the scan rate, meaningful table names, and **Data Output Storage Interval**. Click **Next**.

| <u>File Program Iools Help</u>                                                    | lest                                                                                                    |   |
|-----------------------------------------------------------------------------------|----------------------------------------------------------------------------------------------------|---|
| Progress<br>1. New/Open<br>2. Datalogger                                          | How often should the CR1000X Series measure its sensor(s)?                                                                                                    | Ø |
| 3. Sensors<br>4. Output Setup<br>5. Adv. Outputs<br>6. Output Select<br>7. Finish | Data is processed by the datalogger and<br>then stored in an output table. Two tables<br>are defined by default; up to 10 tables can<br>be added.<br>1 Hourly 2 Daily                                                                                                    | 0 |
| <b>Wiring</b><br>Wiring Diagram<br>Wiring Text                                    | Table Name Daily Data Output Storage Interval Makes 17300 manufacture an autout                                                                                                    |   |
|                                                                                   | interval based upon the chosen 1440 🗘 Minutes 🗸 🤅                                                                                                    |   |
|                                                                                   | Advanced Outputs (all tables)                                                                                                    | 0 |
|                                                                                   | Specify how often measurements are to be made and how often outputs are to be stored. Note that multiple output intervals can be specified, one for each output table. By default, an output table is set up to send data to memory based on time. Select the Advanced Output option to send data to memory based on one or more of the following conditions: time, the state of a flag, or the value of a measurement. | * |
|                                                                                   | ✓ Previous Next 	 Finish Help                                                                                                    |   |

6. Select the measurement and its associated output option.

| Progress                                                                                         | Selected Measurem                             | ents Available for                                                                                   |                                                                           | Selected Me                                                            | easurements                                                               | for Output                                   |                                                 |                                         |
|--------------------------------------------------------------------------------------------------|-----------------------------------------------|----------------------------------------------------------------------------------------------------|---------------------------------------------------------------------------|------------------------------------------------------------------------|---------------------------------------------------------------------------|----------------------------------------------|-------------------------------------------------|-----------------------------------------|
| New/Open     Datalogger     Sensors     Output Setup     Adv. Outputs     Output Select     Time | Sensor<br>CR1000X Series<br>Default<br>CS547A | Measurement<br>BattV<br>PTemp_C<br>Cond<br>Ct                                                        | Average<br>ETo<br>Maximum<br>Minimum<br>Sample                            | <b>1 Hourly</b><br>Sensor<br>CS547A<br>CS547A<br>CS547A                | 2 Daily<br>Aeasuremen<br>Cond<br>Ct<br>Temp_C                             | Processing<br>Sample<br>Sample<br>Sample     | Dutput Labe<br>Cond<br>Ct<br>Temp_C             | Units<br>mS/cm<br>mS/cm<br>Deg C        |
| <b>Viring</b><br>Wiring Diagram<br>Wiring Text                                                   |                                               | remp_c                                                                                               | Total<br>WindVector                                                       |                                                                        |                                                                           |                                              |                                                 |                                         |
|                                                                                                  | Select value to<br>Next, so<br>be set of      | which measurements t<br>o be stored in the tabl<br>elect one of the proce<br>up in order for data to | o store in which<br>e, choose a me<br>ssing functions,<br>be stored in th | Edit<br>n tables and h<br>asurement fro<br>such as Ave<br>e datalogger | weach meas<br>mow each meas<br>om "Selected N<br>rage, Sample,<br>memory. | surement sho<br>Measurements<br>etc. Note th | uld be proces<br>Available for<br>at the output | sed. For eac<br>Output."<br>tables must |

- 7. Click **Finish** and save the program. Send the program to the data logger if the data logger is connected to the computer.
- 8. If the sensor is connected to the data logger, check the output of the sensor in the data display in *LoggerNet*, *RTDAQ*, or *PC400* to make sure it is making reasonable measurements.

## 5. Overview

One A547 interface is required for each CS574A when used directly with the data logger; multiple CS574A probes can connect to one AM16/32B multiplexer and one A547 interface.

Electrical conductivity (EC) of a solution is a simple physical property, but measurements can be difficult to interpret. This manual instructs the user how to make EC measurements with the CS574A. Accuracy specifications apply to measurements of EC in water containing KCl, Na<sub>2</sub>SO<sub>4</sub>, NaHCO<sub>3</sub>, and/or NaCl, which are typical calibration compounds, and to EC not yet compensated for temperature effects.

Statements made on methods of temperature compensation or estimating dissolved solids are included to introduce common ways of refining and interpreting data, but are not definitive. Authoritative sources to consult include the USGS Water-Supply Paper 1473, The pH and Conductivity Handbook published by OMEGA Engineering, physical chemistry texts, and other sources.

#### Features:

- Compatible with AM16/32-series multiplexers allowing measurement of multiple sensors
- Rounded ends facilitate installation and removal
- Easy to clean
- Corrosion resistant
- Weighted option available for stand-alone submersion
- Compatible with Campbell Scientific CRBasic data loggers: CR6, CR1000X, CR800-series, CR3000, CR1000

## 5.1 EC sensor

The CS574A consists of three stainless steel rings mounted in an epoxy tube (FIGURE 5-1 (p. 5)). Resistance of water in the tube is measured by excitation of the center electrode with positive and negative voltage. This electrode configuration eliminates the ground looping problems associated with sensors in electrical contact with earth ground. Temperature is measured with a thermistor in a three-wire half-bridge configuration.

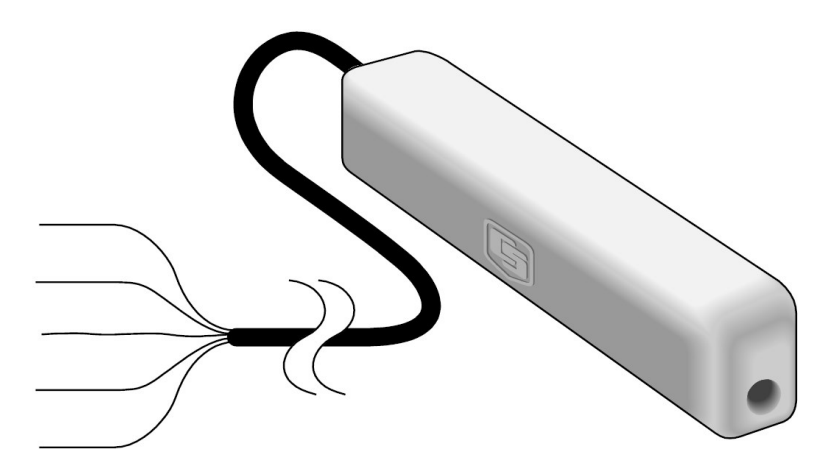

FIGURE 5-1. CS574A Conductivity and Temperature Probe

## 5.2 Conductivity interface

The A547 interface (FIGURE 5-2 (p. 6)) consists of blocking capacitors and bridge completion resistors housed in a metal case. Screw terminals are provided for connecting the data logger, and a water conductivity probe or multiplexer. Keep the interface in a non-condensing environment that is maintained within the temperature range of the unit. Typically, the A547 is housed in the data logger enclosure.

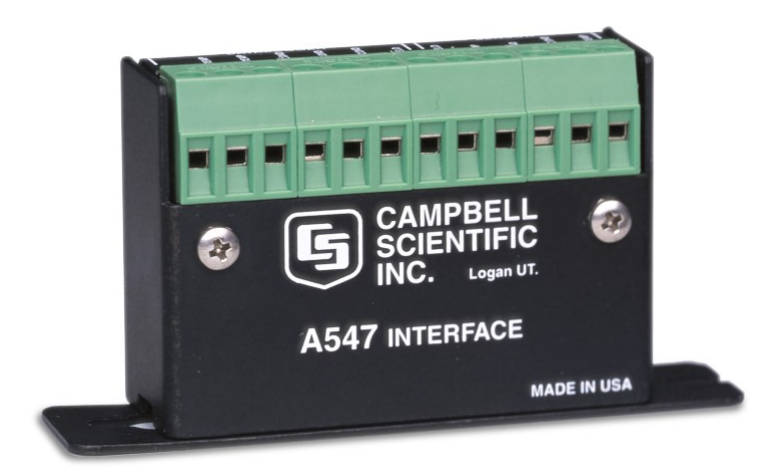

FIGURE 5-2. A547 Interface

# 6. Specifications

### 6.1 CS574A probe

| Housing:                     | Ероху                                                                                                    |
|------------------------------|----------------------------------------------------------------------------------------------------|
| Length:                      | 89 mm (3.5 in)                                                                                               |
| Width:                       | 25.4 mm (1 in)                                                                                               |
| Height:                      | 19 mm (0.75 in)                                                                                              |
| Minimum pipe ID in which     |                                                                                                    |
| CS574A fits:                 | 28 mm (1.1 in)                                                                                               |
| Maximum cable length:        | 305 m (1000 ft). The sensor must be ordered with desired length as cable cannot be added to existing probes. |
| Depth rating:                | 305 m (1000 ft) maximum                                                                                      |
| pH range:                    | Solution pH of less than 3.0 or greater than 9.0 may damage the stainless steel housing.                     |
| Electrodes:                  | Passivated 316 SS with DC isolation capacitors.                                                              |
| Cell constant:               | Individually calibrated. The cell constant ( $K_c$ ) is found on a label near the termination of the cable.  |
| Operating temperature range: | 0 to 50 °C                                                                                                   |

| EC range:                                                      | ~ 0.005 to 7.0 mS/cm                                                                                                    |
|----------------------------------------------------------------|----------------------------------------------------------------------------------------------------|
| EC measurement error                                           |                                                                                                    |
| Bridge measurement error:                                      | <1%                                                                                                    |
| Calibration error:                                             | In KCl and Na2SO4, NaHCO3, and NaCl standard solutions<br>at 25 °C:<br>±5% of reading (0.44 to 7.0 mS/cm)<br>±10% of reading (0.005 to 0.44 mS/cm) |
| lonization error of KCl and Na+<br>solutions after correction: | < 2.0%, 0.45 to 7.0 mS/cm<br>< 8.0%, 0.005 to 0.45 mS/cm                                                                                           |
| Weight with 4 ft cable:                                        | 120 g (4.2 oz)                                                                                                    |

### 6.2 Temperature sensor

| Thermistor:                    | Betatherm 100K6A1                                                                                             |
|--------------------------------|----------------------------------------------------------------------------------------------------|
| Range:                         | 0 to 50 °C                                                                                                    |
| Accuracy <sup>1</sup>          |                                                                                                    |
| Worst case:                    | ±0.4 °C ( –24 to 48 °C)<br>±0.9 °C ( –35 to 50 °C)                                                            |
| Interchangeability error:      | ±0.10 °C (0 to 50 °C)<br>±0.20 °C at –10 °C<br>±0.30 °C at –20 °C<br>±0.40 °C at –30 °C<br>±0.50 °C at –40 °C |
| Steinhart-Hart equation error: | ≤±0.01 °C (−35 to 50 °C)                                                                                      |

<sup>1</sup>Overall probe accuracy is a combination of thermistor interchangeability, bridge-resistor accuracy, and error of the Steinhart-Hart equation. Bridge resistors have 0.1% tolerance with a 10 ppm temperature coefficient. Interchangeability is the principle component error.

### 6.3 A547 interface

| Length: | 64 mm (2.5 in) |
|---------|----------------|
| Height: | 46 mm (1.8 in) |
| Width:  | 23 mm (0.9 in) |

| Weight:             | 45 g (2 oz) |
|---------------------|-------------|
| Temperature rating: | –15 to 50 ° |

# 7. Installation

If you are programming your data logger with *Short Cut*, skip Wiring (p. 8) and Programming (p. 9). Short Cut does this work for you. See QuickStart (p. 1) for a Short Cut tutorial.

°C

## 7.1 Site selection

The CS574A measures the EC of water inside the hole running through the sensor, so detection of rapid changes in EC requires the probe be flushed continuously. To do this in flowing streams, simply orient the sensor parallel to the direction of flow. In stilling wells and ground wells, however, diffusion rate of ions limits the response time.

## 7.2 Mounting

The housing and sensor cable are made of water impervious, durable materials. Mount the probe so that it avoids contact with abrasives and moving objects. Because of slight positive buoyancy, either secure the sensor to a fixed or retractable object or use the weighted cable option.

The split mesh strain relief sleeve on the cable can minimize strain. The split mesh sleeve is recommended for cable lengths over 30 m (100 ft).

The A547 interface is usually mounted in the data logger enclosure.

## 7.3 Wiring

Wiring is shown in FIGURE 7-1 (p. 9).

#### WARNING:

Wire the conductivity excitation and temperature excitation lines in different excitation ports or measurement errors will occur. If multiple CS574A/A547s are wired to one data logger, each conductivity excitation must use a separate excitation port. However, you can wire multiple temperature excitation lines into the same excitation port.

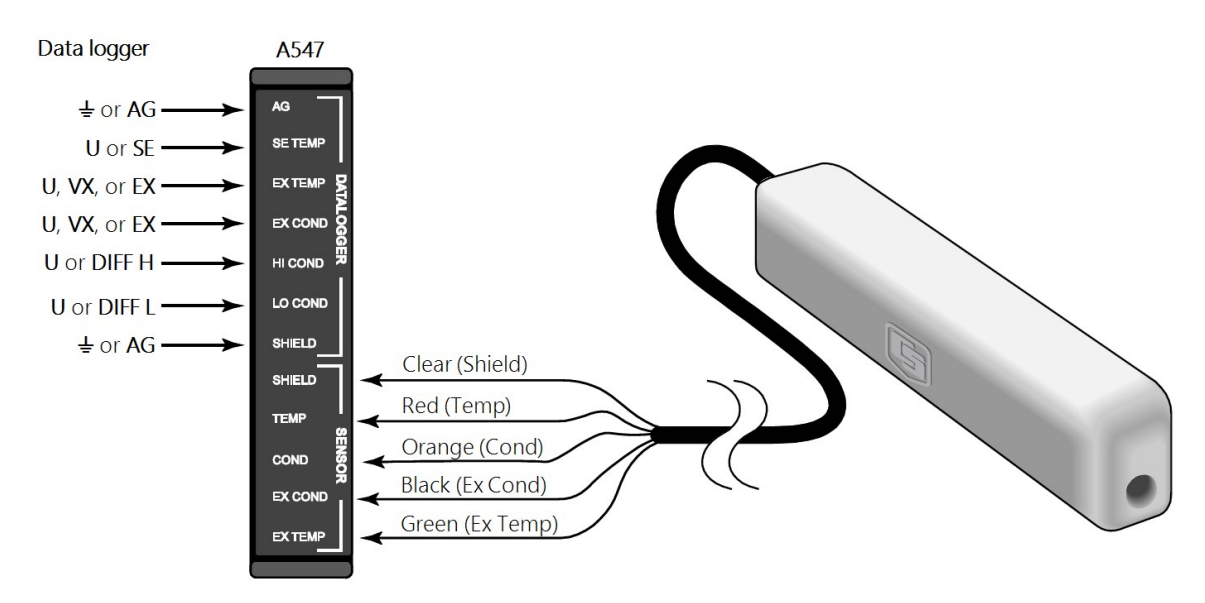

FIGURE 7-1. CS574A wiring diagram

### 7.4 Programming

*Short Cut* is the best source for up-to-date programming code for Campbell Scientific data loggers. If your data acquisition requirements are simple, you can probably create and maintain a data logger program exclusively with *Short Cut*. If your data acquisition needs are more complex, the files that *Short Cut* creates are a great source for programming code to start a new program or add to an existing custom program.

#### NOTE:

Short Cut cannot edit programs after they are imported and edited in CRBasic Editor.

A *Short Cut* tutorial is available in QuickStart (p. 1). If you wish to import *Short Cut* code into *CRBasic Editor* to create or add to a customized program, follow the procedure in Importing Short Cut code into CRBasic Editor (p. 16).

The data logger program needs to measure the EC, measure the internal temperature sensor, and correcting the EC measurement for resistance, ionization, and temperature errors.

Programming basics for CRBasic data loggers are in the following sections. Downloadable example programs are available at www.campbellsci.com/downloads/cs547a-program-examples 2. Programming basics and programming examples for Edlog data loggers are provided at www.campbellsci.com\old-manuals 2.

### 7.4.1 EC measurement

#### NOTE:

Older data loggers, such as the CR800-series and CR1000, use a different method to measure EC. Refer to the CR1000 example program at www.campbellsci.com/downloads/cs547a-program-examples

1. Measure the voltage output using the **BrFull()** CRBasic instruction. The **BrFull()** instruction has the following format:

```
BrFull ( Dest, Reps, Range, DiffChan, ExChan, MeasPEx, ExmV, RevEx, RevDiff,
SettlingTime, fN1, Mult, Offset)
```

A typical **BrFull()** instruction follows:

BrFull(Rs,1,mV5000,1,VX1,1,2500,True,True,450,4000,-0.001,1)

2. Convert voltage measurement to resistance (Eq. 1 (p. 10)):

$$Rs = (Rs/(1 - Rs))$$
 Eq. 1

Where Rs is the solution resistance.

3. Subtract the resistance error (Eq. 2 (p. 10)):

$$Rs = Rs - (C_{length} \times 0.000032 + 0.005)$$
 Eq. 2

Where: C\_length is the cable length in feet (printed on the sensor cable)

4. Calculate the EC (Eq. 3 (p. 10)):

$$Ct = (1/Rs) \times KC$$
 Eq. 3

Where, Ct is EC without temperature correction, and KC is printed on the sensor label.

### 7.4.2 Ionization correction

The equation used to correct for ionization in the EC measurement depends on the EC value. For EC values less than 0.475 use Eq. 4 (p. 10) and use Eq. 5 (p. 10) for values greater than or equal to 0.475:

| $Ct = Ct \times 0.95031 - 0.00378$ | Eq. 4 |
|------------------------------------|-------|
|                                    |       |

### 7.4.3 Temperature measurement

 $Ct = -0.02889 + (0.98614 \times Ct) + (0.02846 \times Ct^2)$ 

The Therm107 () measurement instruction programs CRBasic data loggers to measure the CS574A internal temperature sensor. It applies a precise excitation voltage, makes a half-bridge

Eq. 5

resistance measurement, and converts the result to temperature using the Steinhart-Hart equation. See Measurement and output linearization section in the 107 manual for more information. Therm107 () instruction and parameters are as follows:

Therm107(Dest, Reps, SEChan, VxChan, SettlingTime, Integ/fN1, Mult, Offset)

Set Mult to 1 and Offset to 0, which reports temperature as degree Celsius. If the sensor is in an electronically noisy environment, set the Integ/fN1 to the 60 Hz or 50 Hz. Set the SettlingTime to 20000 to compensate for long cable lengths (> 91 m (300 ft)).

### 7.4.4 Correct EC measurement for temperature errors

Temperature of the sample solution can cause large errors in the EC measurement. Eq. 6 (p. 11) corrects for temperature by assuming a linear relationship between temperature and EC. This method generally produces values within 2% to 3% of a measurement made at 25 °C.

 $Cond = (Ct \times 100)/((Temp_C - 25) \times TempCoef + 100)$ 

```
Eq. 6
```

Where Cond is EC in mS/cm corrected for temperature; Temp\_C is the value returned by the **Therm107()** instruction; and TempCoef is a temperature coefficient. The best corrections are made when the temperature coefficient is determined at a temperature near field conditions. See **Deriving a temperature compensation coefficient** (p. 13) for details on how to determine the temperature coefficient. If determining the temperature coefficient is not possible, use a value of 2% / °C as a rough estimate.

### 7.4.5 Output processing

Over large ranges, EC is not linear and it is recommended to use the Sample CRBasic instruction. In limited ranges, averaging measurements over time may be acceptable; this is accomplished by using the **Average** instruction in CRBasic. Convention requires that the temperature at the time of the measurement be reported.

# 8. Operation

## 8.1 Calibration

### 8.1.1 Conversion factors

#### 1 S (Siemens) = 1 mho = 1/ohm

Although mS·cm<sup>-1</sup> and  $\mu$ S·cm<sup>-1</sup> are the commonly used units of EC, the SI base unit is S·m<sup>-1</sup>. The result of the example programs is mS·cm<sup>-1</sup>.

EC measurements can be used to estimate dissolved solids. For high accuracy, calibration to the specific stream is required. However, for rough estimates, values between 550 and 750 (mg/L)/ (mS/cm) are typical with the higher values generally being associated with waters high in sulfate concentration (USGS Water-Supply Paper #1473, p. 99). A common practice is to multiply the EC in mS·cm<sup>-1</sup> by 500 to produce ppm or mg/L.

### 8.1.2 Typical ranges

Single distilled water will have an EC of at least 0.001 mS·cm<sup>-1</sup>. ECs of melted snow usually range from 0.002 to 0.042 mS·cm<sup>-1</sup>. ECs of stream water usually range from 0.05 to 50.0 mS·cm<sup>-1</sup>, the higher value being close to the EC of sea water (USGS Water-Supply Paper 1473, p. 102).

### 8.1.3 Factory calibration

The CS574A is shipped with a cell constant calibrated in a 0.01 molal KCl solution at 25.0  $^{\circ}$ C ±0.05  $^{\circ}$ C. The solution has an EC of 1.408 mS/cm.

### 8.1.4 Field calibration

The cell constant is a dimensional number expressed in units of cm<sup>-1</sup>. The unit cm<sup>-1</sup> is slightly easier to understand when expressed as cm·cm<sup>-2</sup>. Because it is dimensional, the cell constant as determined at any one standard, will change only if the physical dimensions inside the CS574A probe change. Error due to thermal expansion and contraction is negligible. Corrosion and abrasion, however, have the potential of causing significant errors.

A field calibration of the CS574A cell constant can be accomplished as follows:

1. Make a 0.01 molal KCL solution by dissolving 0.7456 g of reagent grade KCl in 1000 g of distilled water, or purchase a calibration solution.

- 2. Clean the probe thoroughly with the black nylon brush shipped with the CS574A and a small amount of soapy water. Rinse thoroughly with distilled water, dry thoroughly, and place in the KCl solution.
- Connect the CS574A and A547 or probe and interface to the data logger using the wiring described in Wiring (p. 8). Program the data logger to make the field calibration. A downloadable calibration program is available at www.campbellsci.com/downloads/cs547a-program-examples 2.

The calibration solution temperature must be between 1 and 35 °C; a polynomial is used to correct for temperature errors within this range. The solution constant of 1.408 mS/cm (for prepared solution mentioned previously), is valid only for a 0.01 molal KCl solution.

# 8.2 Deriving a temperature compensation coefficient

- 1. Place the CS574A in a sample of the solution to be measured. Bring the sample and the probe to 25 °C.
- 2. Download the measurement program from www.campbellsci.com/downloads/cs547aprogram-examples  $\square$  in the data logger and record the Ct at 25 °C. This number will be C<sub>25</sub> in the formula in Step 4.
- 3. Bring the solution and the probe to a temperature (t) near the temperature at which field measurements will be made. This temperature will be t (in °C) in the formula. Record Ct at the new temperature. This number will be C in the formula in Step 4.
- 4. Calculate the temperature coefficient (TC) using the following formula.

$$TC = 100 ullet rac{(C - C_{25})}{(t - 25) ullet C_{25}} = \ \% / ullet_C$$

Enter TC in the appropriate variable as shown in the program segment in the example program available at www.campbellsci.com/downloads/cs547a-program-examples  $\Box$ .

### 8.3 Analysis of ionization-error correction

FIGURE 8-1 (p. 14) and FIGURE 8-2 (p. 14) show the amount of correction applied by the example programs to compensate for ionization effects on the measurements. Also shown is an ideal correction. Factors were derived by measuring the standard solutions with values of 0.0234, 0.07, 0.4471, 07, 1.413, 2.070, 3.920, and 7.0 mS cm<sup>-1</sup>.

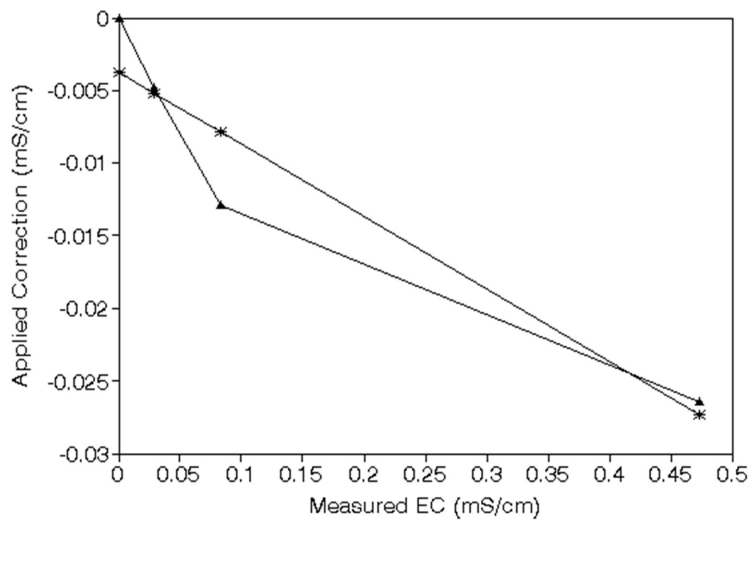

🗶 Applied 📥 Ideal

FIGURE 8-1. Plot of ideal and actual correction between 0 and 0.44 mS cm<sup>-1</sup>

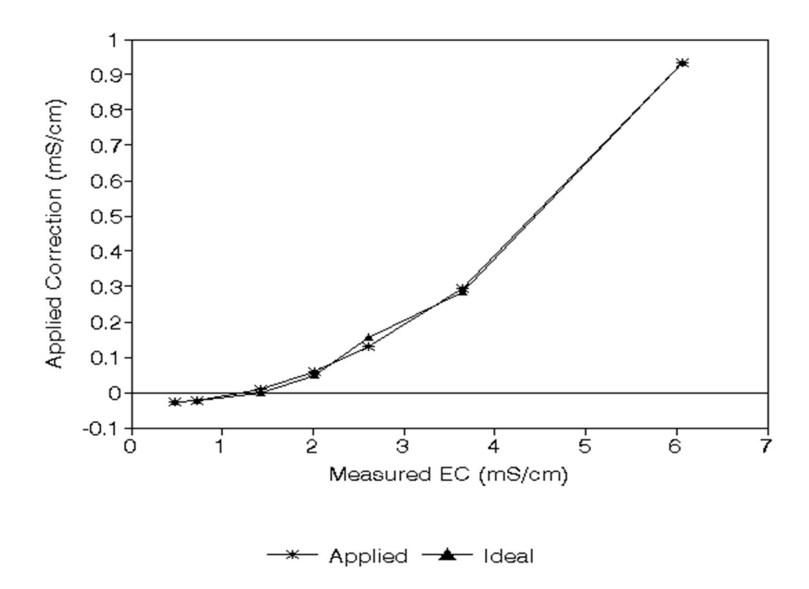

FIGURE 8-2. Plot of ideal and actual correction between 0.44 and 7.0 mS cm<sup>-1</sup>

### 8.4 Schematics

The CS574A schematic is provided in FIGURE 8-3 (p. 15), and the A547 schematic is provided in FIGURE 8-4 (p. 15).

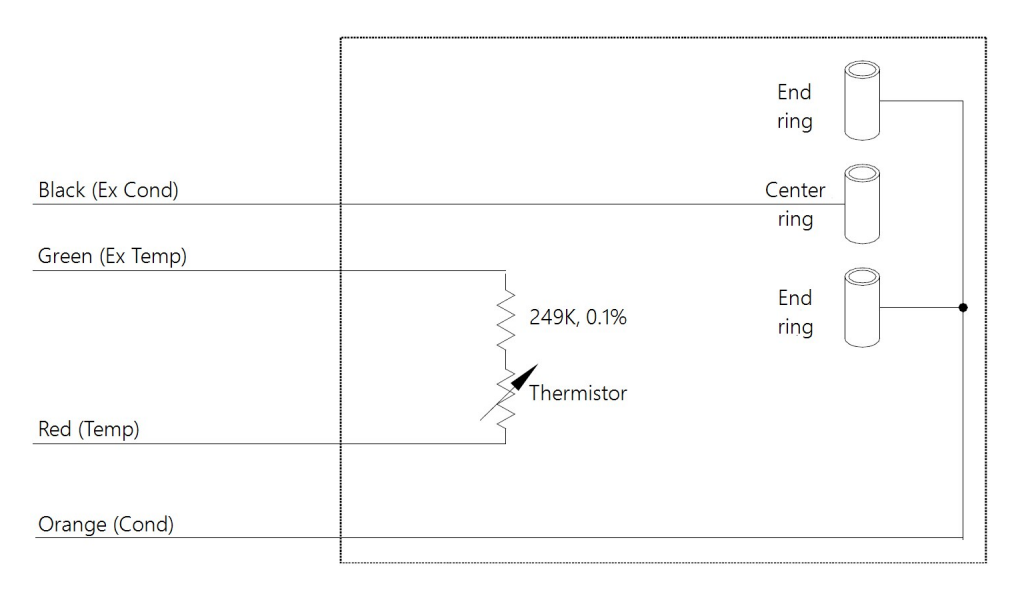

FIGURE 8-3. CS574A conductivity and temperature circuit diagram

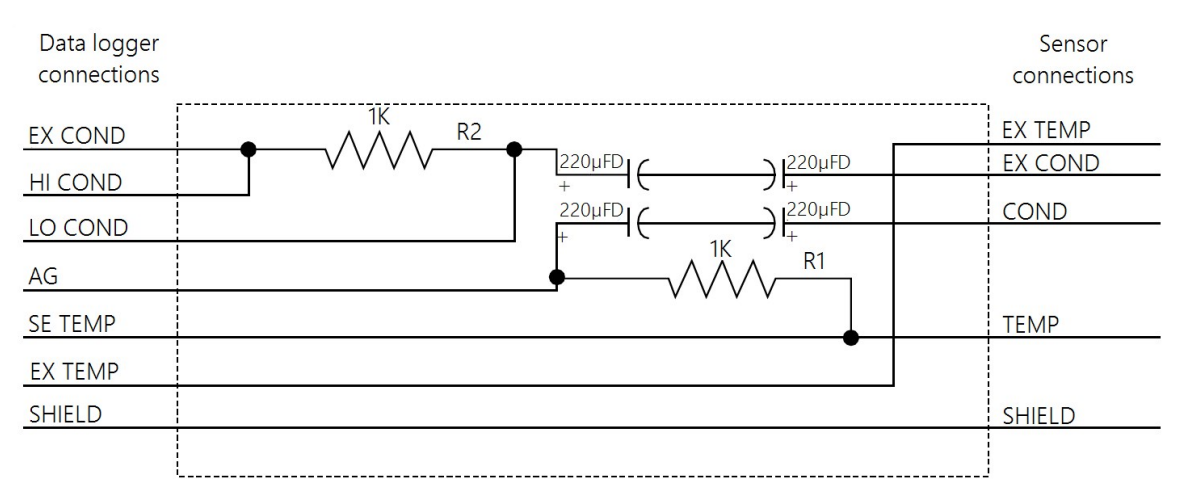

FIGURE 8-4. A547 Interface circuit diagram

## 9. Maintenance

Routine maintenance includes thoroughly cleaning the orifice of the CS574A probe with the black nylon brush provided and some soapy water. Rinse thoroughly.

# Appendix A. Importing *Short Cut* code into *CRBasic Editor*

*Short Cut* creates a .DEF file that contains wiring information and a program file that can be imported into the *CRBasic Editor*. By default, these files reside in the C:\campbellsci\SCWin folder.

Import *Short Cut* program file and wiring information into *CRBasic Editor*.

 Create the *Short Cut* program. After saving the *Short Cut* program, click the *Advanced* tab then the *CRBasic Editor* button. A program file with a generic name will open in CRBasic. Provide a meaningful name and save the CRBasic program. This program can now be edited for additional refinement.

#### NOTE:

Once the file is edited with *CRBasic Editor*, *Short Cut* can no longer be used to edit the program it created.

- 2. To add the *Short Cut* wiring information into the new CRBasic program, open the .DEF file located in the C:\campbellsci\SCWin folder, and copy the wiring information, which is at the beginning of the .DEF file.
- 3. Go into the CRBasic program and paste the wiring information into it.
- 4. In the CRBasic program, highlight the wiring information, right-click, and select **Comment Block**. This adds an apostrophe (') to the beginning of each of the highlighted lines, which instructs the data logger compiler to ignore those lines when compiling. The **Comment Block** feature is demonstrated at about 5:10 in the CRBasic | Features video .

# Limited warranty

Products manufactured by Campbell Scientific are warranted by Campbell Scientific to be free from defects in materials and workmanship under normal use and service for twelve months from the date of shipment unless otherwise specified on the corresponding product webpage. See Product Details on the Ordering Information pages at www.campbellsci.com 2. Other manufacturer's products, that are resold by Campbell Scientific, are warranted only to the limits extended by the original manufacturer.

Refer to www.campbellsci.com/terms#warranty ☐ for more information.

CAMPBELL SCIENTIFIC EXPRESSLY DISCLAIMS AND EXCLUDES ANY IMPLIED WARRANTIES OF MERCHANTABILITY OR FITNESS FOR A PARTICULAR PURPOSE. Campbell Scientific hereby disclaims, to the fullest extent allowed by applicable law, any and all warranties and conditions with respect to the Products, whether express, implied or statutory, other than those expressly provided herein.

# Assistance

Products may not be returned without prior authorization.

Products shipped to Campbell Scientific require a Returned Materials Authorization (RMA) or Repair Reference number and must be clean and uncontaminated by harmful substances, such as hazardous materials, chemicals, insects, and pests. Please complete the required forms prior to shipping equipment.

Campbell Scientific regional offices handle repairs for customers within their territories. Please see the back page for the Global Sales and Support Network or visit www.campbellsci.com/contact 2 to determine which Campbell Scientific office serves your country.

To obtain a Returned Materials Authorization or Repair Reference number, contact your CAMPBELL SCIENTIFIC regional office. Please write the issued number clearly on the outside of the shipping container and ship as directed.

For all returns, the customer must provide a "Statement of Product Cleanliness and Decontamination" or "Declaration of Hazardous Material and Decontamination" form and comply with the requirements specified in it. The form is available from your CAMPBELL SCIENTIFIC regional office. Campbell Scientific is unable to process any returns until we receive this statement. If the statement is not received within three days of product receipt or is incomplete, the product will be returned to the customer at the customer's expense. Campbell Scientific reserves the right to refuse service on products that were exposed to contaminants that may cause health or safety concerns for our employees.

# Safety

DANGER — MANY HAZARDS ARE ASSOCIATED WITH INSTALLING, USING, MAINTAINING, AND WORKING ON OR AROUND **TRIPODS, TOWERS, AND ANY ATTACHMENTS TO TRIPODS AND TOWERS SUCH AS SENSORS, CROSSARMS, ENCLOSURES, ANTENNAS, ETC.** FAILURE TO PROPERLY AND COMPLETELY ASSEMBLE, INSTALL, OPERATE, USE, AND MAINTAIN TRIPODS, TOWERS, AND ATTACHMENTS, AND FAILURE TO HEED WARNINGS, INCREASES THE RISK OF DEATH, ACCIDENT, SERIOUS INJURY, PROPERTY DAMAGE, AND PRODUCT FAILURE. TAKE ALL REASONABLE PRECAUTIONS TO AVOID THESE HAZARDS. CHECK WITH YOUR ORGANIZATION'S SAFETY COORDINATOR (OR POLICY) FOR PROCEDURES AND REQUIRED PROTECTIVE EQUIPMENT PRIOR TO PERFORMING ANY WORK.

Use tripods, towers, and attachments to tripods and towers only for purposes for which they are designed. Do not exceed design limits. Be familiar and comply with all instructions provided in product manuals. Manuals are available at www.campbellsci.com. You are responsible for conformance with governing codes and regulations, including safety regulations, and the integrity and location of structures or land to which towers, tripods, and any attachments are attached. Installation sites should be evaluated and approved by a qualified engineer. If questions or concerns arise regarding installation, use, or maintenance of tripods, towers, attachments, or electrical connections, consult with a licensed and qualified engineer or electrician.

General

- Protect from over-voltage.
- Protect electrical equipment from water.
- Protect from electrostatic discharge (ESD).
- Protect from lightning.
- Prior to performing site or installation work, obtain required approvals and permits. Comply with all governing structure-height regulations.
- Use only qualified personnel for installation, use, and maintenance of tripods and towers, and any attachments to tripods and towers. The use of licensed and qualified contractors is highly recommended.
- Read all applicable instructions carefully and understand procedures thoroughly before beginning work.
- Wear a hardhat and eye protection, and take other appropriate safety precautions while working on or around tripods and towers.
- **Do not climb** tripods or towers at any time, and prohibit climbing by other persons. Take reasonable precautions to secure tripod and tower sites from trespassers.
- Use only manufacturer recommended parts, materials, and tools.

Utility and Electrical

- You can be killed or sustain serious bodily injury if the tripod, tower, or attachments you are installing, constructing, using, or maintaining, or a tool, stake, or anchor, come in contact with overhead or underground utility lines.
- Maintain a distance of at least one-and-one-half times structure height, 6 meters (20 feet), or the distance required by applicable law, whichever is greater, between overhead utility lines and the structure (tripod, tower, attachments, or tools).
- Prior to performing site or installation work, inform all utility companies and have all underground utilities marked.
- Comply with all electrical codes. Electrical equipment and related grounding devices should be installed by a licensed and qualified electrician.
- Only use power sources approved for use in the country of installation to power Campbell Scientific devices.

Elevated Work and Weather

- Exercise extreme caution when performing elevated work.
- Use appropriate equipment and safety practices.
- During installation and maintenance, keep tower and tripod sites clear of un-trained or non-essential personnel. Take precautions to prevent elevated tools and objects from dropping.
- Do not perform any work in inclement weather, including wind, rain, snow, lightning, etc.

#### Maintenance

- Periodically (at least yearly) check for wear and damage, including corrosion, stress cracks, frayed cables, loose cable clamps, cable tightness, etc. and take necessary corrective actions.
- Periodically (at least yearly) check electrical ground connections.

Internal Battery

- Be aware of fire, explosion, and severe-burn hazards.
- Misuse or improper installation of the internal lithium battery can cause severe injury.
- Do not recharge, disassemble, heat above 100 °C (212 °F), solder directly to the cell, incinerate, or expose contents to water. Dispose of spent batteries properly.

WHILE EVERY ATTEMPT IS MADE TO EMBODY THE HIGHEST DEGREE OF SAFETY IN ALL CAMPBELL SCIENTIFIC PRODUCTS, THE CUSTOMER ASSUMES ALL RISK FROM ANY INJURY RESULTING FROM IMPROPER INSTALLATION, USE, OR MAINTENANCE OF TRIPODS, TOWERS, OR ATTACHMENTS TO TRIPODS AND TOWERS SUCH AS SENSORS, CROSSARMS, ENCLOSURES, ANTENNAS, ETC.

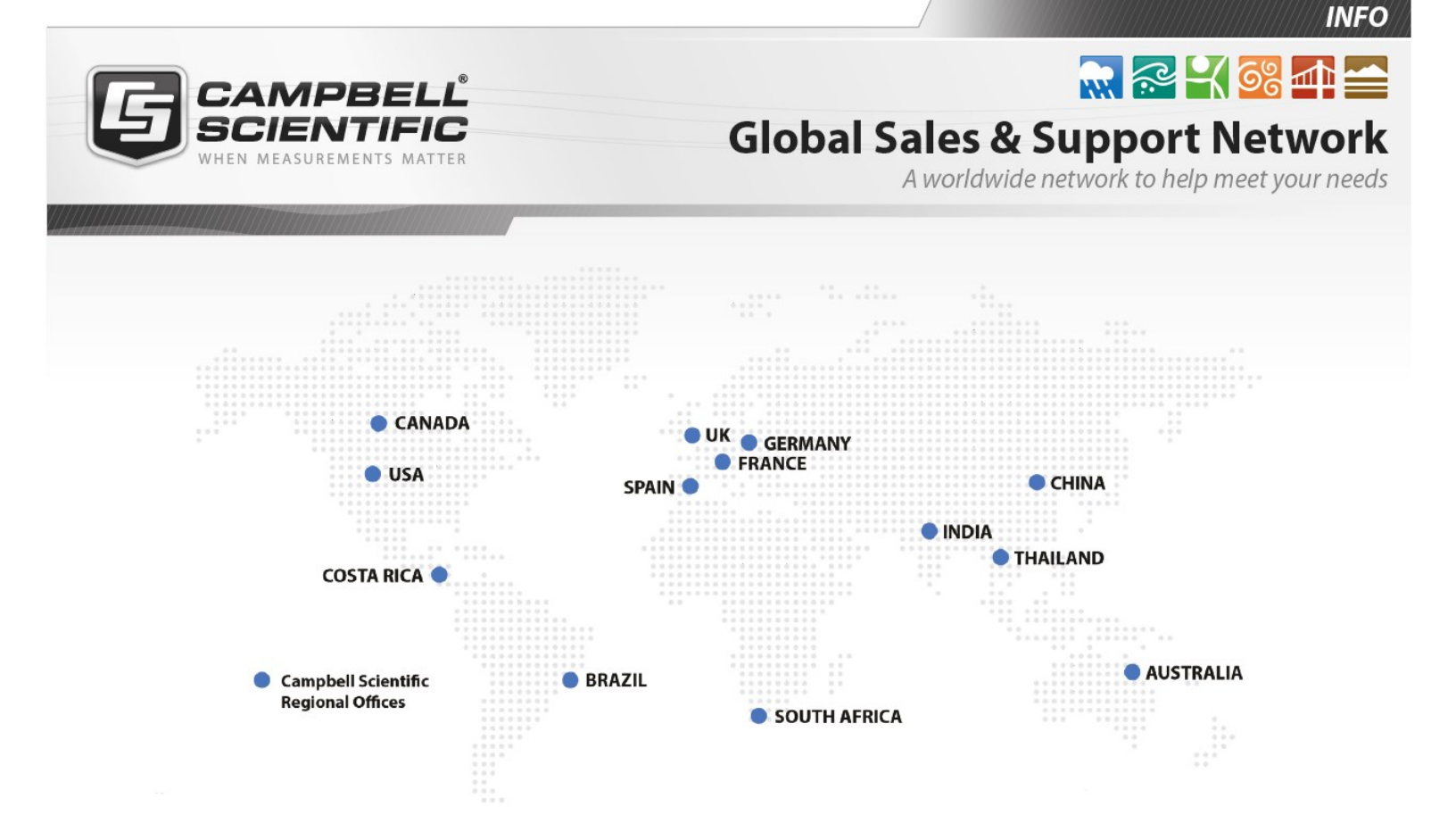

#### **Campbell Scientific Regional Offices**

#### Australia

| Location: | Garbutt, QLD Australia  |
|-----------|-------------------------|
| Phone:    | 61.7.4401.7700          |
| Email:    | info@campbellsci.com.au |
| Website:  | www.campbellsci.com.au  |

#### Brazil

Location:São Paulo, SP BrazilPhone:11.3732.3399Email:vendas@campbellsci.com.brWebsite:www.campbellsci.com.br

#### Canada

| Location: | Edmonton, AB Canada        |
|-----------|----------------------------|
| Phone:    | 780.454.2505               |
| Email:    | dataloggers@campbellsci.ca |
| Website:  | www.campbellsci.ca         |

#### China

| Location: | Beijing, P. R. China    |
|-----------|-------------------------|
| Phone:    | 86.10.6561.0080         |
| Email:    | info@campbellsci.com.cn |
| Website:  | www.campbellsci.com.cn  |

#### Costa Rica

| Location: | San Pedro, Costa Rica |
|-----------|-----------------------|
| Phone:    | 506.2280.1564         |
| Email:    | info@campbellsci.cc   |
| Website:  | www.campbellsci.cc    |

#### France

| Location: | Vincennes, France    |
|-----------|----------------------|
| Phone:    | 0033.0.1.56.45.15.20 |
| Email:    | info@campbellsci.fr  |
| Website:  | www.campbellsci.fr   |

#### Germany

Location:Bremen, GermanyPhone:49.0.421.460974.0Email:info@campbellsci.deWebsite:www.campbellsci.de

#### India

| Location: | New Delhi, DL India |
|-----------|---------------------|
| Phone:    | 91.11.46500481.482  |
| Email:    | info@campbellsci.in |
| Website:  | www.campbellsci.in  |

#### South Africa

| Location: | Stellenbosch, South Africa |
|-----------|----------------------------|
| Phone:    | 27.21.8809960              |
| Email:    | sales@campbellsci.co.za    |
| Website:  | www.campbellsci.co.za      |

#### Spain

| Location: | Barcelona, Spain    |
|-----------|---------------------|
| Phone:    | 34.93.2323938       |
| Email:    | info@campbellsci.es |
| Website:  | www.campbellsci.es  |

#### Thailand

| Location: | Bangkok, Thailand     |
|-----------|-----------------------|
| Phone:    | 66.2.719.3399         |
| Email:    | info@campbellsci.asia |
| Website:  | www.campbellsci.asia  |

#### UK

| Location: | Shepshed, Loughborough, UK |
|-----------|----------------------------|
| Phone:    | 44.0.1509.601141           |
| Email:    | sales@campbellsci.co.uk    |
| Website:  | www.campbellsci.co.uk      |

#### USA

| Location: | Logan, UT USA        |
|-----------|----------------------|
| Phone:    | 435.227.9120         |
| Email:    | info@campbellsci.com |
| Website:  | www.campbellsci.com  |